# Big Blue Button

**Canvas Online Office Hours Option** 

Lynn York - presenter

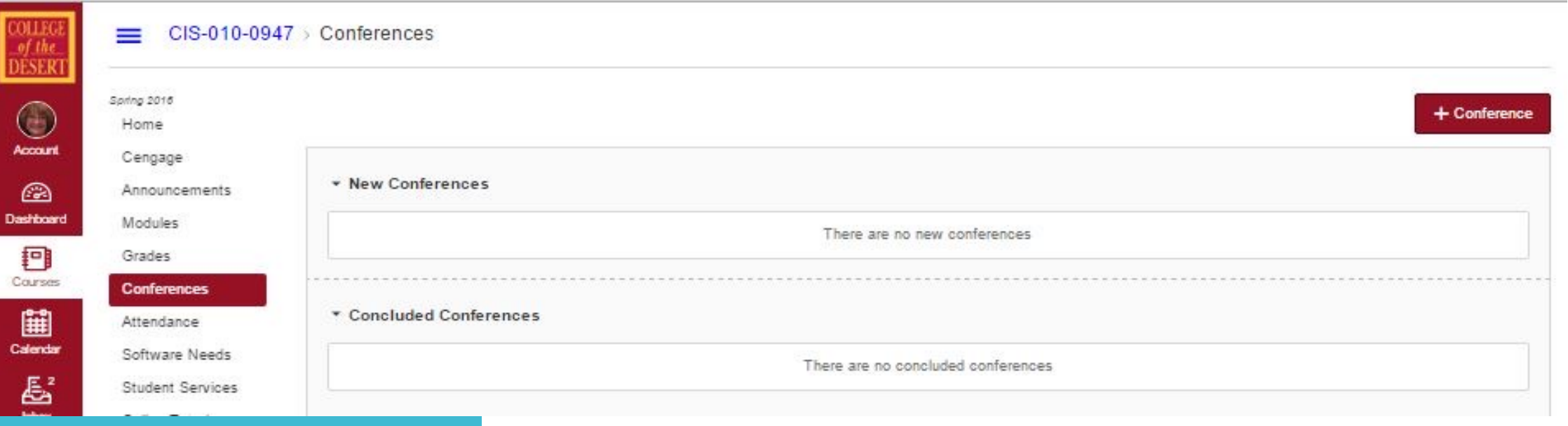

**Conferences: Starting Point** 

## Click Conference on the Left, then +Conference on the Right

# BBB Conference Settings

Bonus: All Course Members are automatically invited by email

| Туре                      | BigBlueButton *                              |    |
|---------------------------|----------------------------------------------|----|
| Duration                  | 60 minutes                                   |    |
| Options                   | Enable recording for this conference         |    |
|                           | No time limit (for long-running conferences) |    |
| Description               |                                              |    |
|                           |                                              |    |
|                           |                                              | 1, |
| Members                   |                                              |    |
| 🛿 Invite All Course Membe | bers                                         |    |

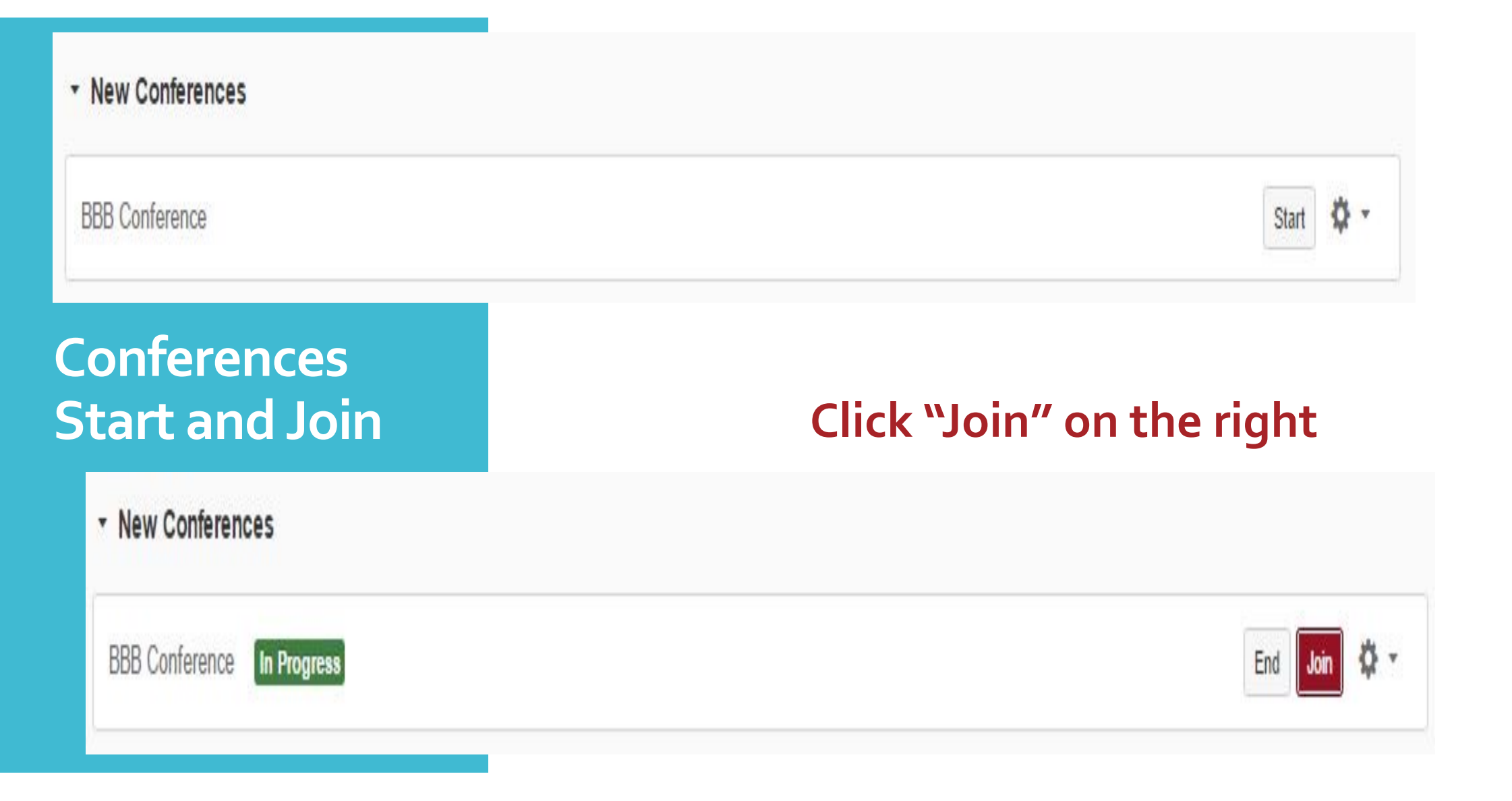

#### Welcome to BBB!

Left panel lists the folks in the meeting Middle has lots of options including Presentations

VebCam White Board

Many more

Right panel is your chat panel and the private chat option.

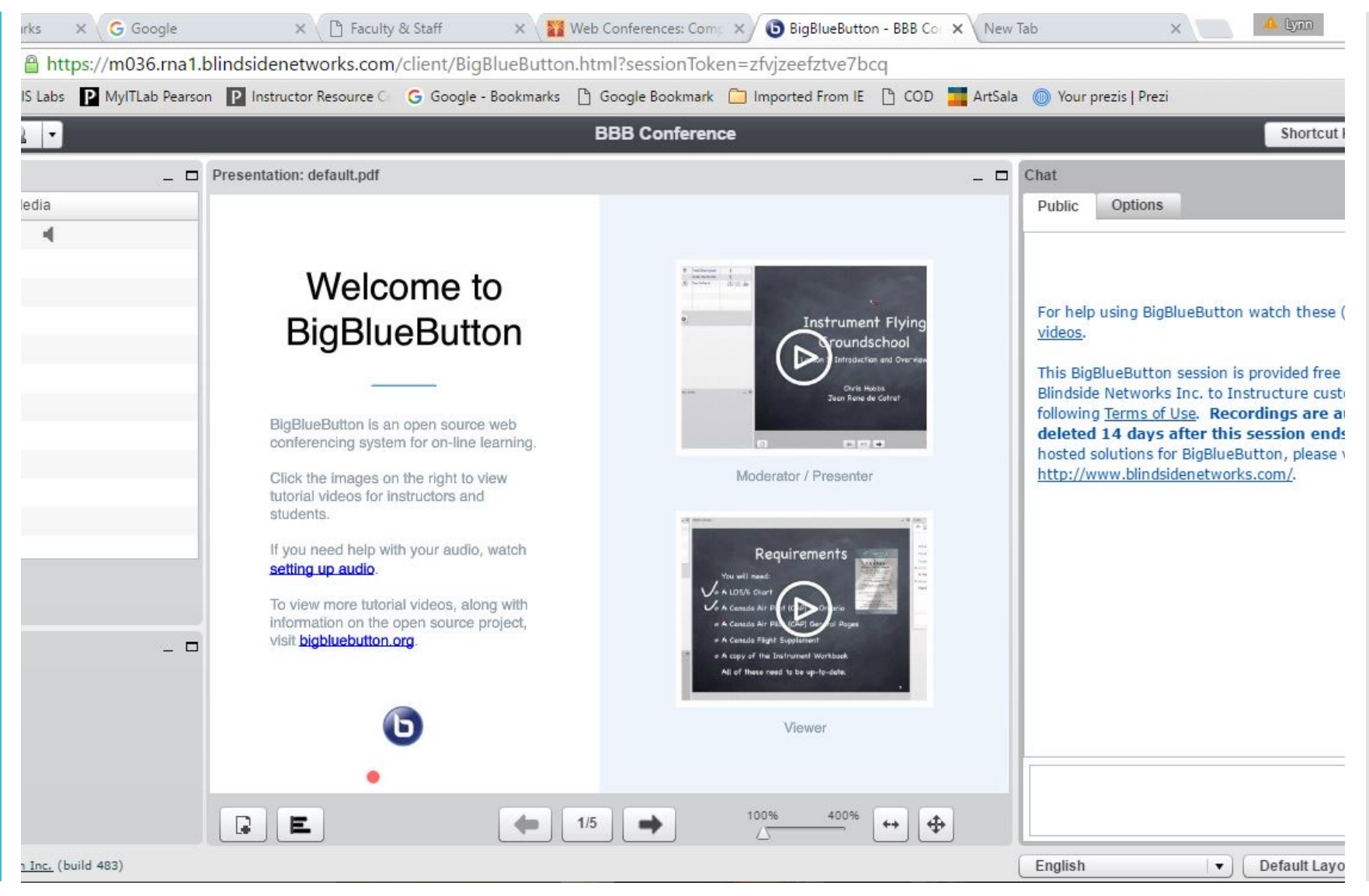

|                  | Shortcut Keys ?                                                                                              |
|------------------|----------------------------------------------------------------------------------------------------|
| Chat             | -                                                                                                    |
| Public           | c Options                                                                                                    |
|                  | 07:59                                                                                                    |
| For h            | elp using BigBlueButton watch these (short) <u>tutorial</u>                                                  |
| <u>vide0</u>     |                                                                                                    |
| This E<br>Blinds | BigBlueButton session is provided free of charge by<br>side Networks Inc. to Instructure customers under the |
| follow           | ing <u>Terms of Use</u> . <b>Recordings are automatically</b>                                                |
|                  |                                                                                                    |
| hoste            | d solutions for BigBlueButton, please visit                                                                  |
| hoste<br>http:/  | d solutions for BigBlueButton, please visit<br>//www.blindsidenetworks.com/.                                 |
| hoste            | d solutions for BigBlueButton, please visit<br>//www.blindsidenetworks.com/.                                 |
| hoste<br>http:/  | d solutions for BigBlueButton, please visit<br>//www.blindsidenetworks.com/.                                 |
| hoste<br>http:/  | d solutions for BigBlueButton, please visit<br>//www.blindsidenetworks.com/.                                 |
| hoste<br>http:/  | d solutions for BigBlueButton, please visit<br>//www.blindsidenetworks.com/.                                 |
| hoste<br>http:/  | d solutions for BigBlueButton, please visit<br>//www.blindsidenetworks.com/.                                 |
| hoste<br>http:/  | d solutions for BigBlueButton, please visit<br>//www.blindsidenetworks.com/.                                 |
| hoste<br>http:/  | d solutions for BigBlueButton, please visit<br>//www.blindsidenetworks.com/.                                 |
| hoste            | d solutions for BigBlueButton, please visit<br>//www.blindsidenetworks.com/.                                 |

| Panel  |                   |       | Panel |  |
|--------|-------------------|-------|-------|--|
|        | 😥 🚨 🔻             |       |       |  |
| Users  |                   |       | _ □   |  |
| Status | Name              | Media |       |  |
|        | K Lynn York (you) |       |       |  |
| Webcam | <b>O</b>          |       | _ 0   |  |

Left

#### Middle<sup>1</sup> Presentation: default.pdf

BigBlueButton

Welcome to

BigBlueButton is an open source web conferencing system for on-line learning.

Click the images on the right to view tutorial videos for instructors and students.

If you need help with your audio, watch setting up audio.

To view more tutorial videos, along with information on the open source project, visit **bigbluebutton.org**.

6

4

1/5

-

BE

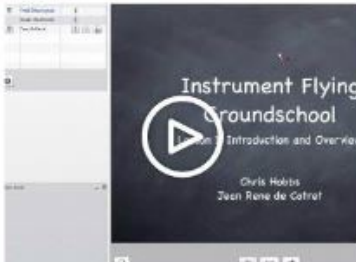

**BBB Conference** 

Moderator / Presenter

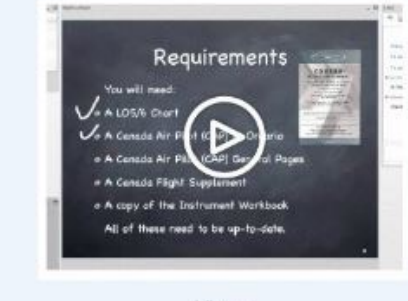

Viewer

400%

100%

15

# Status Icons On the Left Panel

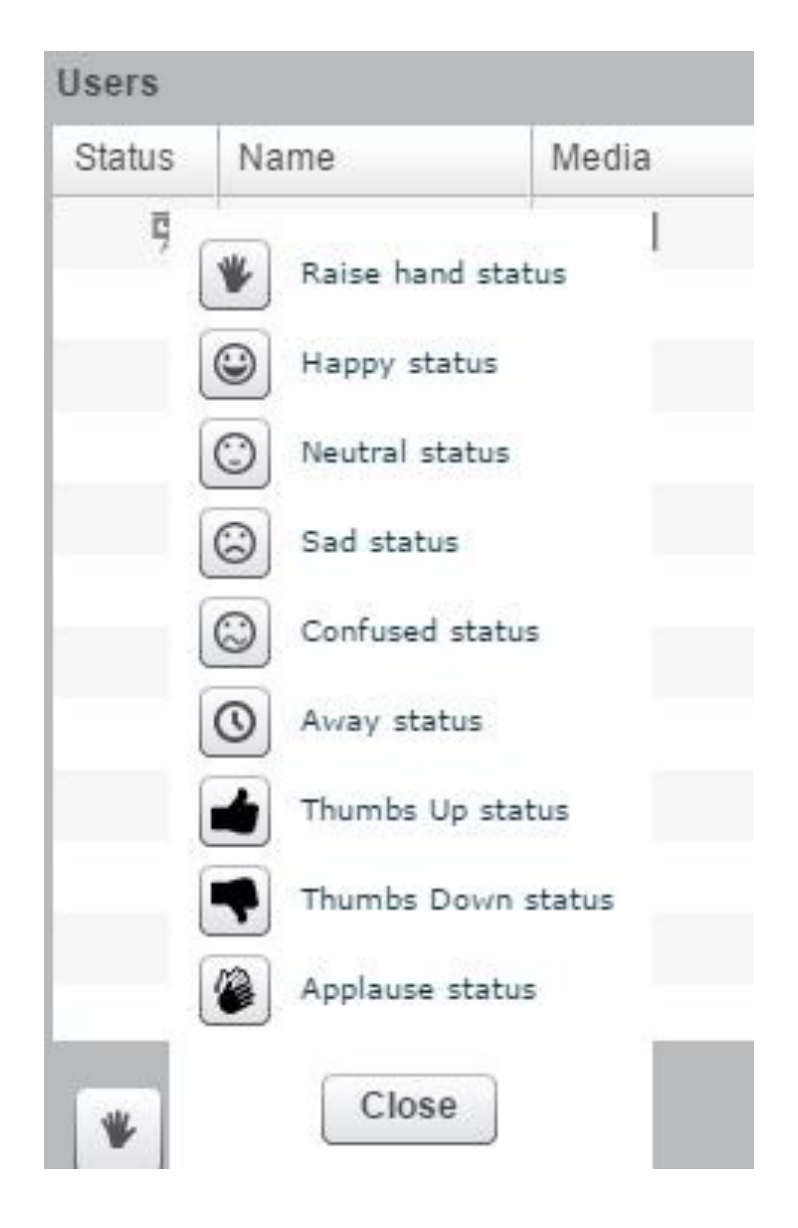

# Muting Users

Located on the left panel

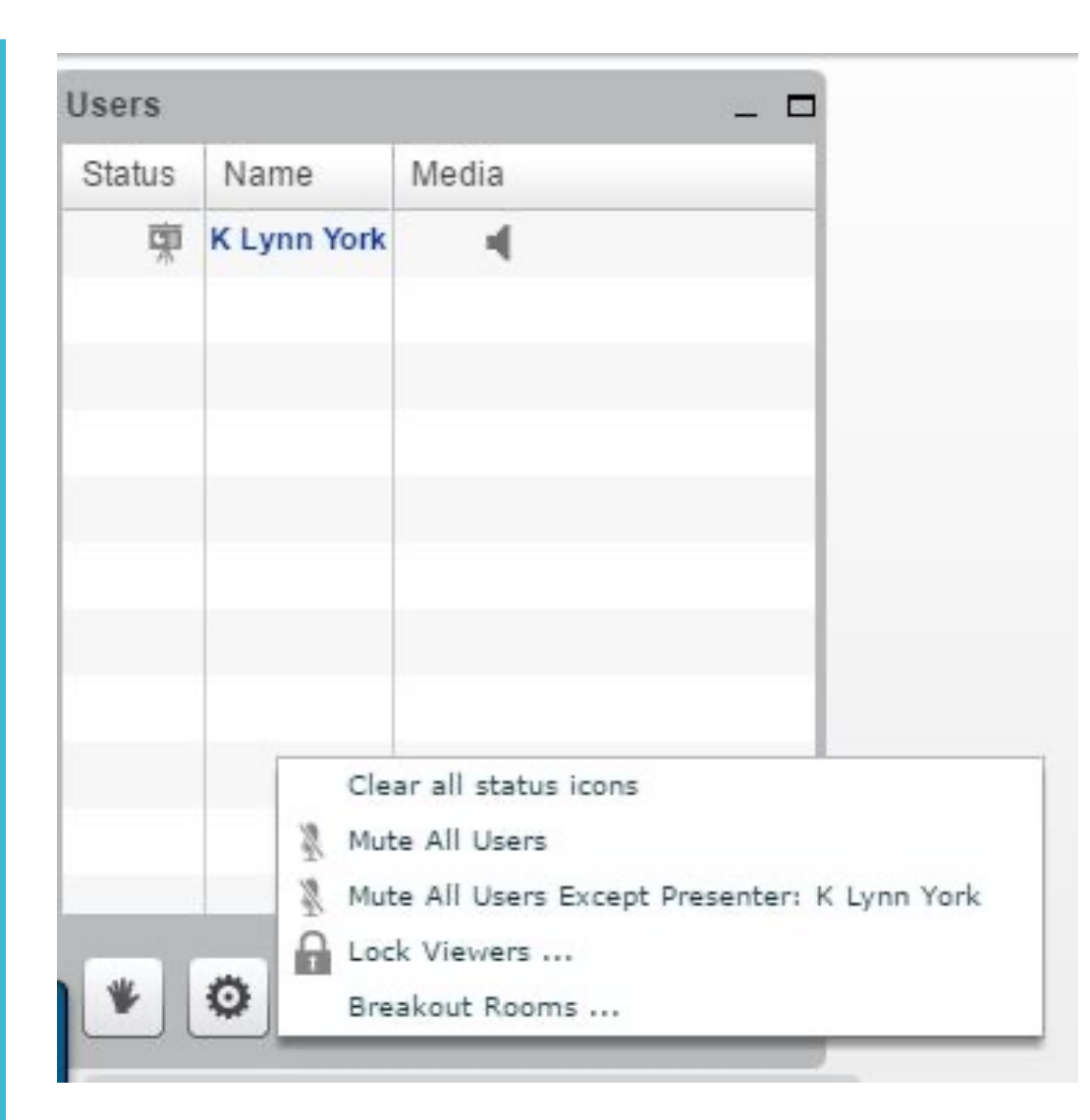

### Shortcut Keys In the top right area of the screen

| Shortcut Keys       | _ 🗆 ×                                 |  |
|---------------------|---------------------------------------|--|
| Global shortcuts    |                                       |  |
| Shortcut            | Function                              |  |
| control+shift+Minus | Minimize current window               |  |
| control+shift+Plus  | Maximize current window               |  |
| control+shift+O     | Focus out of the Flash window         |  |
| control+shift+1     | Move focus to the Users window        |  |
| control+shift+3     | Move focus to the Presentation window |  |
| control+shift+4     | Move focus to the Chat window         |  |
| control+shift+B     | Open webcam sharing window            |  |
| control+shift+H     | Open/focus to shortcut help window    |  |
| control+shift+L     | Log out of this meeting               |  |
| control+shift+R     | Raise your hand                       |  |
| control+shift+M     | Mute and Unmute your microphone       |  |
| control+shift+A     | Mute everyone but the Presenter       |  |
| control+shift+l     | Focus the chat input field            |  |

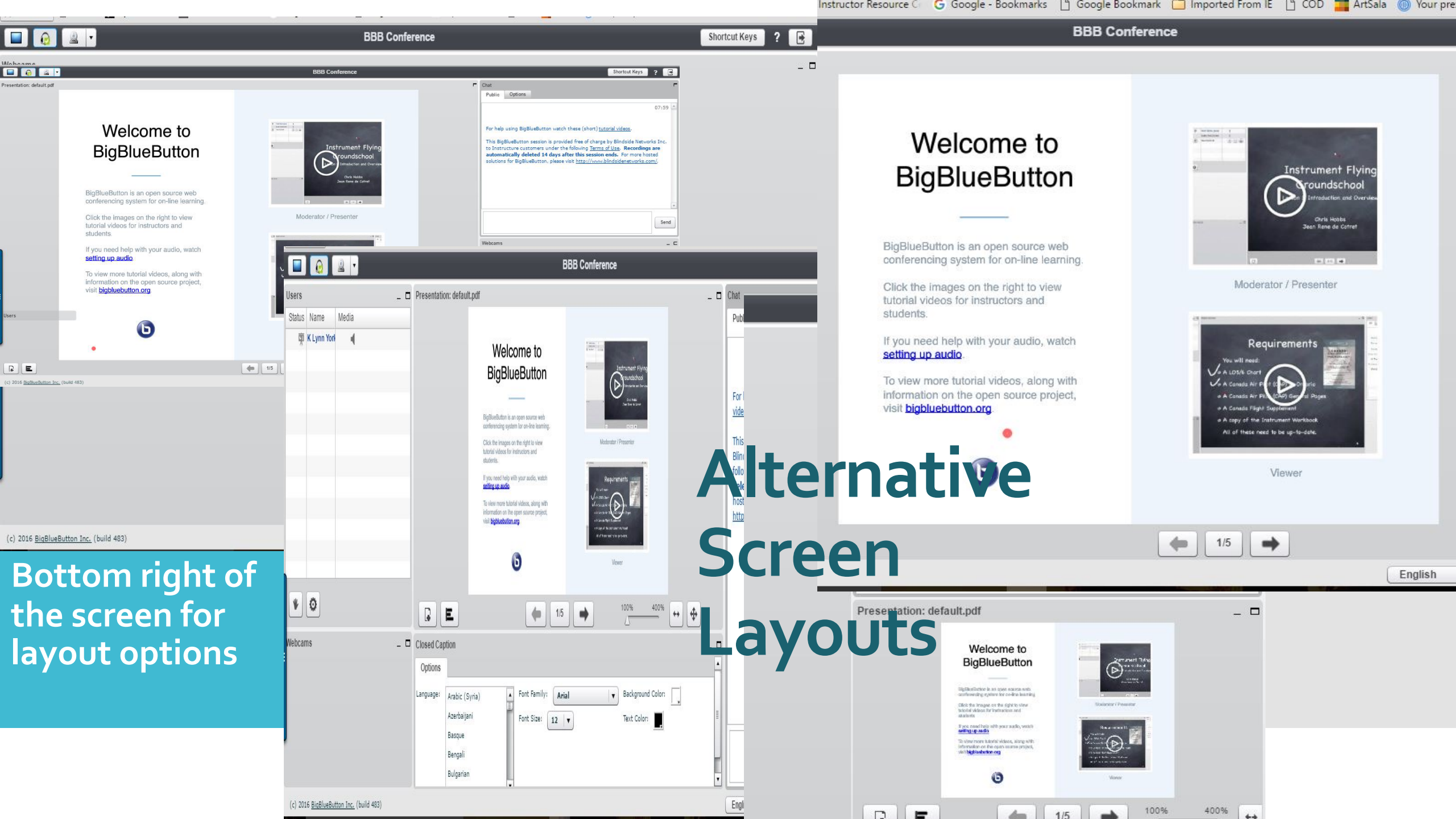

Sharing Desktop is available with Java

With Java installed, follow these steps.

The options appear on the screen automatically after a few seconds.

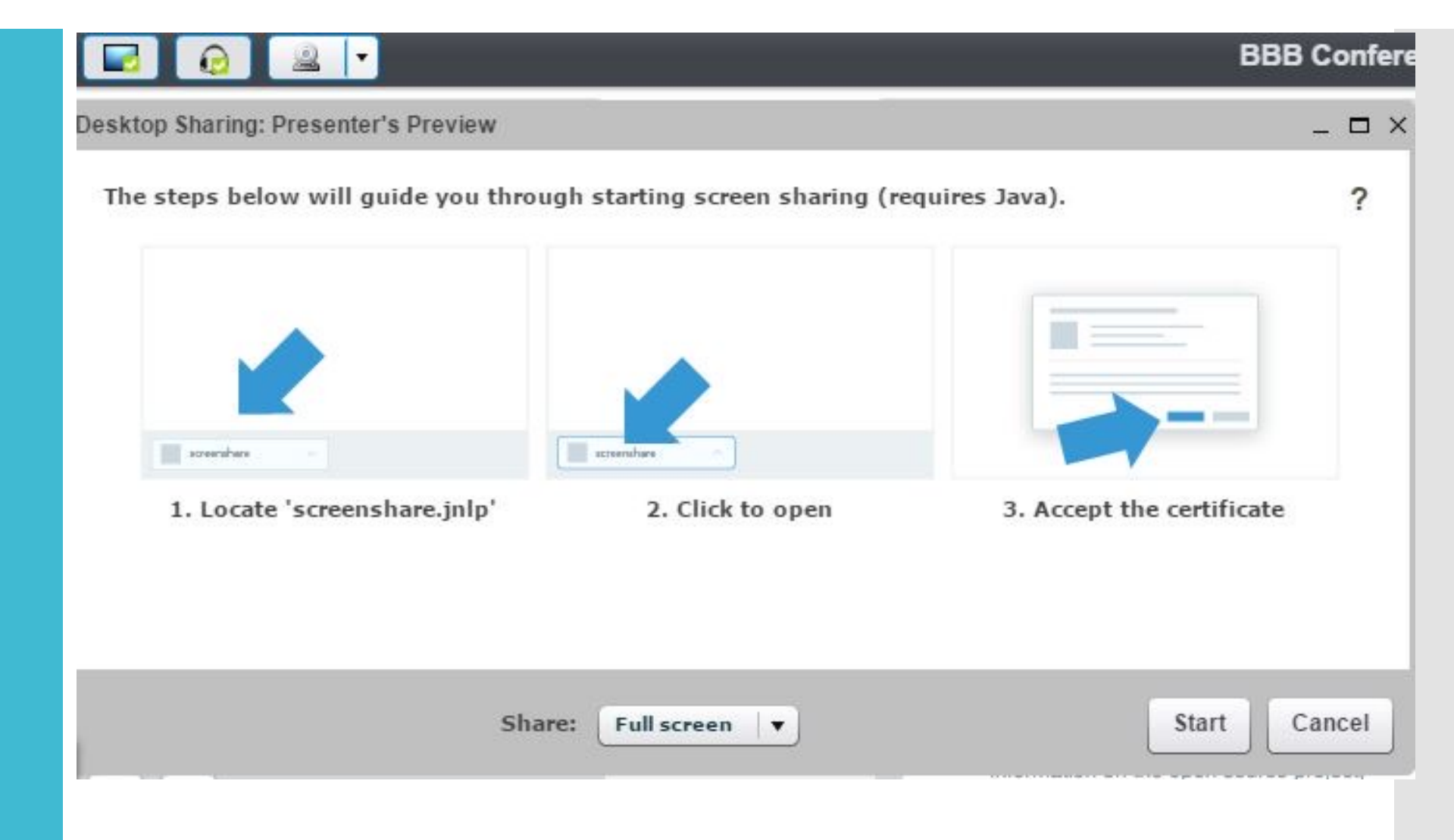

# Web Cam an Microphone

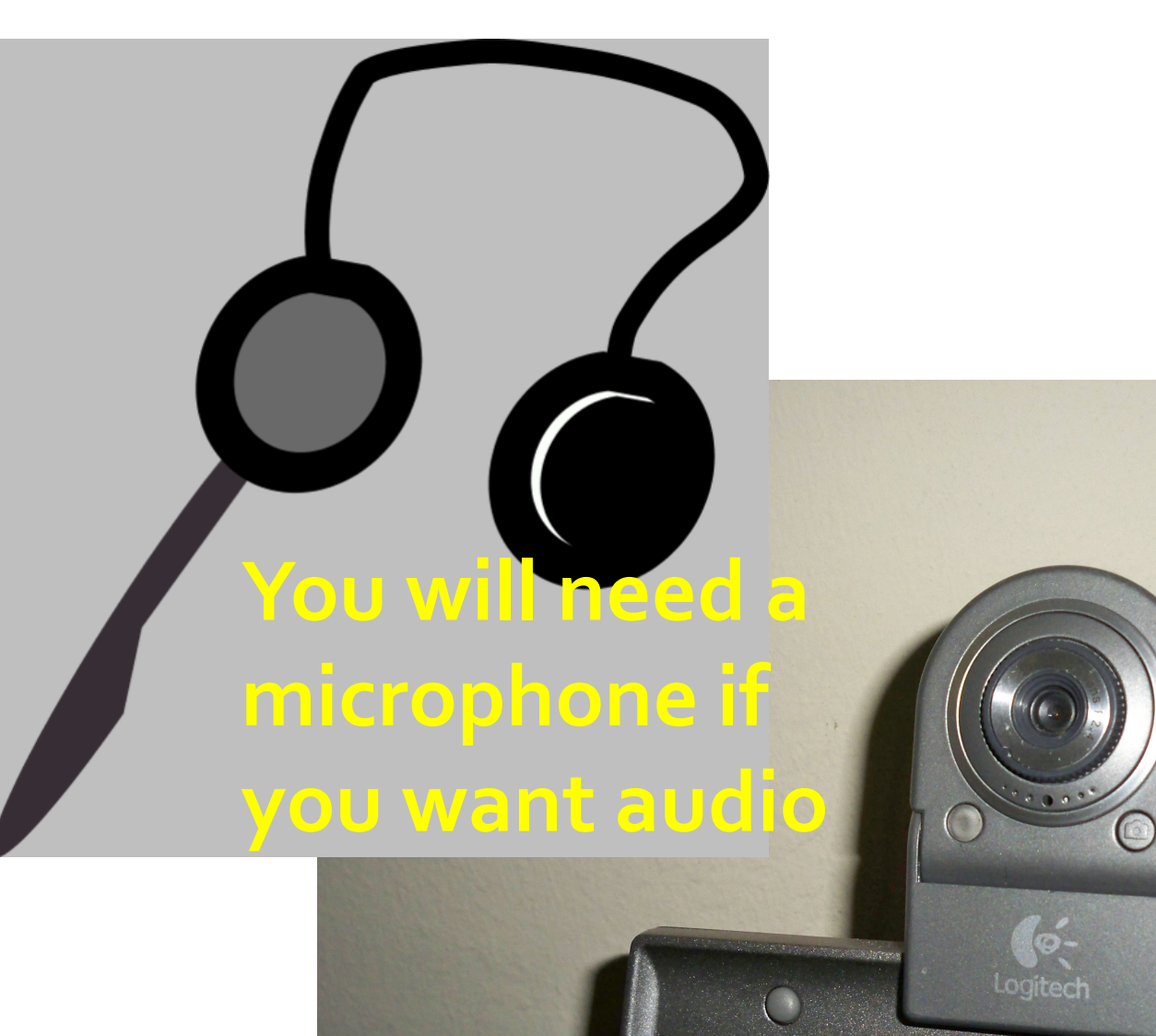

Consider removing the label off the camera lens! Have fun getting connected.

> Any Questions?

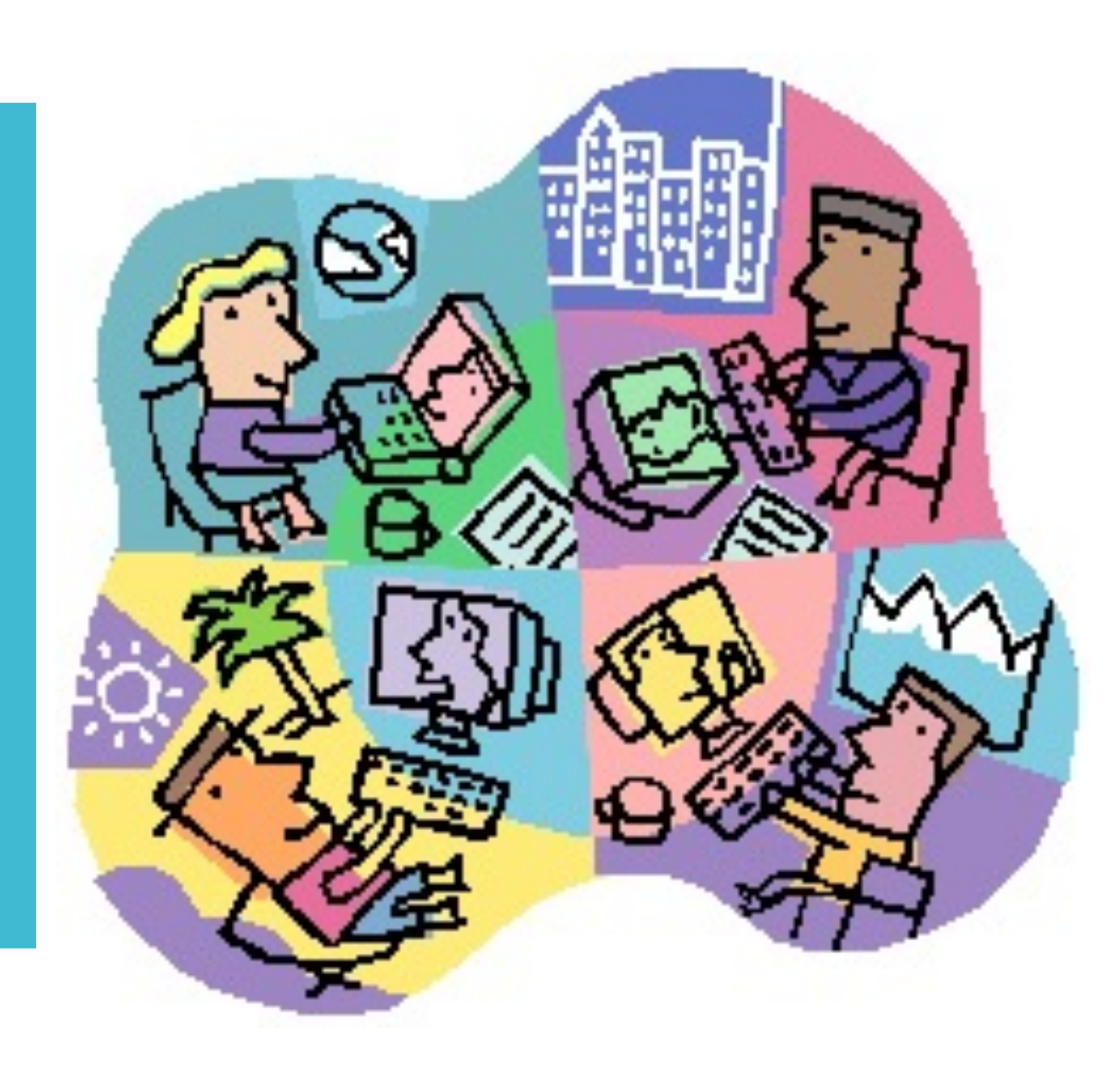